# BP-NB シリーズ プリンタドライバ セットアップガイド

### 日本ブレイディ株式会社

http://www.brady.co.jp/

2010/11/18

本「プリンタドライバセットアップガイド」は、以下の手順を説明します。

- Windows にプリンタをインストール
- 簡単なテスト印刷
- Windows からプリンタをアンインストール

尚、プリンタへの用紙とリボンの取り付け方法は、本体に同梱されている「取扱 説明書」に記載しておりますので、ご参照下さい。

## 対象プリンタドライバ

このセットアップガイドは、プリンタドライババージョン 8.00 以降に関する説明で す。

### 対応 OS

Windows 7 (32bit), Windows Server 2008 SP2 (32bit), Windows Vista SP2 (32bit), Windows XP SP3 (32bit), Windows Server 2003 R2 SP2 (32bit), Windows 2000 SP4

## 準備するもの

以下のものを準備して下さい。

- インターフェースケーブル(ご使用になるインターフェースの種類 によって異なります。)
- PC
- 本製品(インストールするプリンタ)
- 本製品の取扱説明書
- プリンタドライバセットアップ CD

### Windows 管理者権限が必要

プリンタのインストールとアンインストールを行うには、Windows の管理者権限を 持つユーザでログインする必要がありますのでご注意下さい。

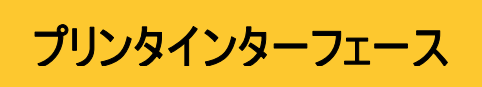

プリンタの種類毎に、PCと接続するインターフェイスが異なります。プリンタをイン ストールする前に、これらのインターフェイスが使用可能であるかご確認下さい。 また、インストール中に使用するポートを設定しますので、以下のポートモニタの ポートを選択して下さい

| ÷ . |          |           |                                    |  |
|-----|----------|-----------|------------------------------------|--|
|     | インターフェイス | プリンタ      | 使用するポート                            |  |
|     |          | BP-NB300, | Microsoft Virtual Printer Port for |  |
|     | USB      | BP-NB400, | USB                                |  |
|     |          | BP-NB600  |                                    |  |
|     |          | BP-NB300, | HV Port Monitor TCP/IP             |  |
|     | イットワーク   | BP-NB600  |                                    |  |

## Windows のプリンタ検出メッセージ

プリンタドライバは、インストーラでインストールしますので、Windows が新しいプリ ンタを検出したことによる メッセージやウィザードは、「キャンセル」ボタンをクリック して終了して下さい。

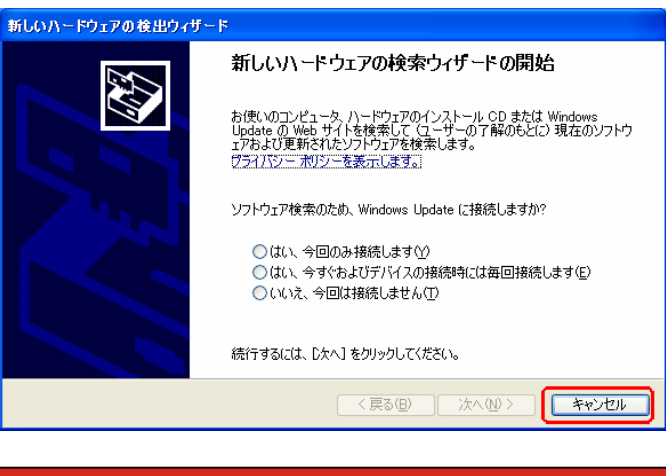

## インストールする前に

PC に古いバーションのプリンタドライバがインストールされている場合は、プリンタ ドライバをアンインストールしてから、新しいプリンタドライバをインストールして下 さい。尚、アンインストールする際には、これまで登録した用紙情報を保存して インストール後に読み込んでください。保存/読込方法は、プリンタドライバのへ ルプをご参照ください。

### USB 使用時の注意

BP-NB プリンタは USB メモリ等すべての USB 機器との併用を保証することが できません。市場に流通している他の USB 機器と同時にお使い頂く場合、ま れに USB 機器との組み合わせによって正しく USB 機器を認識できない場合が あります。その場合には、PC とプリンタの間に USB ハブを入れることで解決する 場合があります。

インストール

| インターフェイス | 方法                            |  |
|----------|-------------------------------|--|
|          | 1. PC とプリンタを USB ケーブルで接続します。  |  |
| USB      | 2. プリンタの電源を入れます。              |  |
|          | 3. インストーラを起動します。              |  |
|          | 1. プリンタをネットワークに接続します。         |  |
| ネットワーク   | 2. プリンタの電源をいれて IP アドレスを設定します。 |  |
|          | 3. インストーラを起動します。              |  |

#### 以下のインストール手順は、USB を使用する BP-NB300 /BP-NB400 / BP-NB600の場合です。

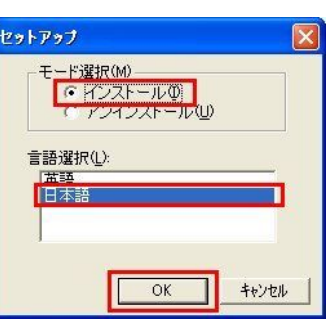

プリンタドライバ CD-ROM をパソコンにセ ットして、セットアップアプリケーションを起 動します。

「モード選択」から「インストール」を選択 し、「言語選択」からインストールするプ リンタドライバの言語を選択して下さい。 「OK」をクリックして下さい。

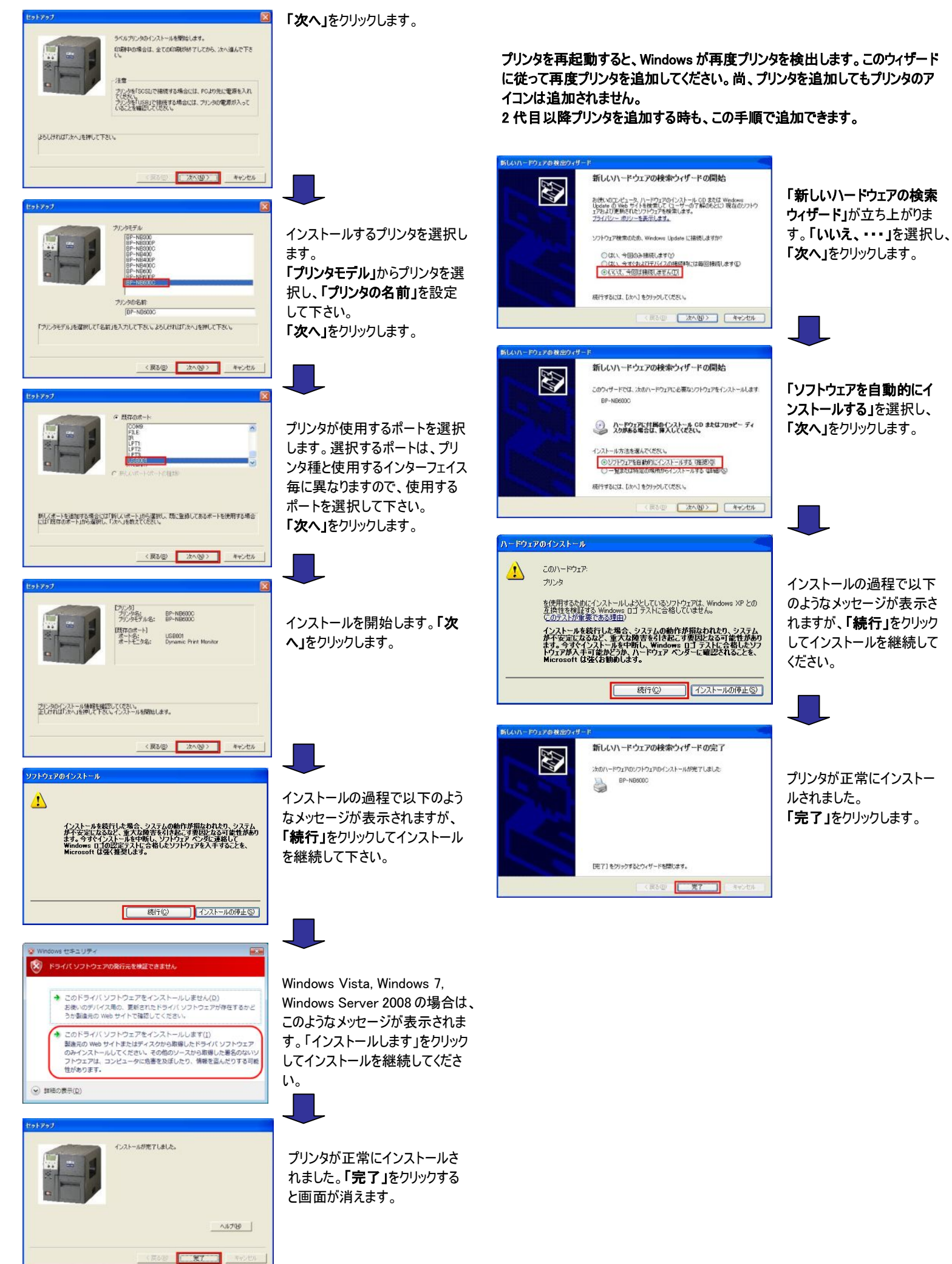

### ネットワークのポート設定

#### 印刷に使用するプロトコル毎にポートを追加します。

| RAW | プリンタと PC が1対1の双方向通信をすることができます。複数のクライアントから同時に印刷指示を出すことができません。 |
|-----|--------------------------------------------------------------|
| LPR | PC からプリンタへ片方向通信となります。複数の PC から同時<br>に印刷指示を受け付けることができます。      |

### • RAW

#### ポート追加ダイアログを表示しますので、以下のように設定してください。

| ポート名    | プリンタとポートを識別できるような名前を設定してくださ<br>い。(例:BP-NB300-RAW) |
|---------|---------------------------------------------------|
| IP アドレス | プリンタの IP アドレスを設定して下さい。<br>(例:192.168.0.10)        |
| ポート番号   | 9100を設定して下さい。                                     |

| ドート名( <u>P</u> ):                               | BP-NB300-RAV                | N                        |
|-------------------------------------------------|-----------------------------|--------------------------|
| P アドレス( <u>A</u> ):<br>プロトコル                    | 192.168.0.10                | ]                        |
| <ul> <li>(RAW(R))</li> <li>ボート番号(N):</li> </ul> | 9100                        | ( 1025 - 65535 )         |
| OLPR(L)<br>キュー名(Q)                              | [ຍ<br>ດ ຫລາຍຜູດກາ           |                          |
| アリンタンライバの「フ                                     | いっかディ」の「デハイン<br>を取得する」のチェック | マの設定」切を開いて<br>かを外してください。 |

### •LPR

#### ポート追加ダイアログを表示しますので、以下のように設定してください。

| ポート名    | プリンタとポートを識別できるような名前を設定して下さ<br>い。(例:BP-NB300-LPR) |
|---------|--------------------------------------------------|
| IP アドレス | プリンタの IP アドレスを設定して下さい。<br>(例:192.168.0.10)       |
| キュー名    | lp を設定して下さい。                                     |
|         |                                                  |

| НВТСРРМ                                   |                                                                       | プリンタドライバプロパティを開                 |
|-------------------------------------------|-----------------------------------------------------------------------|---------------------------------|
| ボート名(P):<br>IP アドレス( <u>A</u> ):<br>ゴロトコル | BP-NB300-LPR<br>192.168.0.10                                          | いて、「デバイス設定」タブの<br>「プリンタから情報を取得す |
| O RAW( <u>R</u> )<br>ポート番号( <u>N</u> )    | (1025 - 65535)<br>9100                                                | る」機能のチェックを外してく<br>ださい。          |
| ●[PR())<br>キュー名(Q):                       | ( lp )                                                                |                                 |
| LPR プロトコルは<br>フリンタトライハンの「<br>「フリンタから情報    | PCからプツンタへの片方向通信です。<br>プロハティリの「テハነイスの設定」タブを聞いて<br>を取得する」のチェックを外してください。 |                                 |
| タイムアウト<br>接続時( <u>C</u> ):                | (1 - 999999)                                                          |                                 |
|                                           | ОК <b>+</b> +у±и                                                      |                                 |

## インストール FAQ

- Q:インストールしようとしたら、「以下の古いプリンタドライバが検出された。イン ストールをキャンセル・・・・アンインストールしてください」の画面が表示されま した。どうすれば良いでしょうか?
- A:お手数をおかけし誠に申し訳ございませんが、基本性能の向上の為、新し いドライバへの入替が必要です。用紙情報を待避した後、アンインストール 後、再度インストールを行い、待避した用紙情報を読込んで下さい。

- Q:インターフェイスが USB のプリンタの場合、別のプリンタを PC に挿したら、以前インストールしていたプリンタドライバから印刷できなくなりました。
- A:USB プリンタは、USB シリアル ID によって識別しています。再度プリンタを追加して下さい。
- Q:インターフェイスが USB プリンタです。今まで BP-NB300/BP-NB400/ BP-NB600を接続していた PC のポートに周辺機器を接続してしまいました。 PC の別の USB ポートに今までの BP-NB300/BP-NB400/BP-NB600 を 接続するにあたり、新たにインストールする必要がありますか?
- A:インストールの必要はありません。USB シリアル ID で識別しているので USB ケーブルを差し込むだけで、今までの様に使用できます。
- Q:既に他の USB プリンタが接続してます。追加で、BP-NB300/BP-NB400/ BP-NB600 を接続する場合に、選択するポートは何を選択すれば良いので しょうか?
- A:インストールする前に既に接続されたプリンタが使用しているポートを確認し、 使用していないポートを選択します。

| 💩 プリント サーバーのプロパティ                                                                                                    | ? 🛛                                         | ·確認方法                                    |
|----------------------------------------------------------------------------------------------------|---------------------------------------------|------------------------------------------|
| 用紙 ポート ドライバ 詳細設定<br>NX9000<br>このサーバートのポート(P)                                                                          |                                             | プリンタフォルダの画面を開<br>き「プリントサーバーのプロパ          |
| ポート<br>説明<br>COM5: シリアルポート<br>COM9: シリアルポート<br>COM8: シリアルポート                                                          | אַכול 🔨                                     | ティ」画面からボートタフを選<br>択するとポートに対するプリ          |
| COM6: シリアルボート<br>COM1: シリアルボート<br>FILF: ファイルムルカ<br>USB002 Virtual printer port for<br>USB001 Virtual printer port for | TLS PC Link<br>THT_50 FILF<br>THT_50 USB001 | ンタの使用状況がわかりま<br>す。                       |
|                                                                                                    | ●<br>「<br>「<br>ポートの<br>構成<br>②_<br>」        | USB002 は未使用状態。<br>USB001 は他のプリンタで使<br>用。 |
| 01                                                                                                    | キャンセル 適用(A)                                 |                                          |

Q:PCを起動したらこのようなメッセージが表示されました。

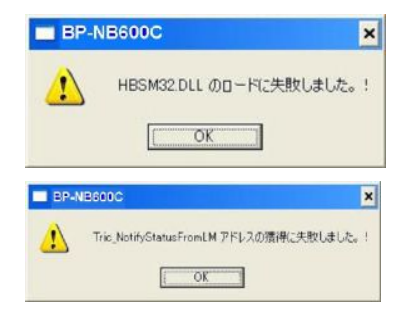

- A:ステータスモニタが正常にインストールされない時に表示されます。アンインス トールした時に Windows を再起動しないで再度プリンタをインストールした場 合、その後の Windows 起動時に表示されます。一旦プリンタを削除して再 度インストールを試みて下さい。
- Q:Rel.20070709 版以前のプリンタドライバと、Rel.20080401 以降のプリンタド ライバを同じ PC にインストールすることはできますか?
- A:同じPCに別のプリンタをインストールすることはできますが、同じプリンタをイン ストールすることはできません。基本性能向上の為、新しいプリンタドライバを ご使用ください。プリンタドライバをアンインストールする場合は、 Rel.20080401版以降のセットアップでアンインストールした後、Rel.20070709 版以前のセットアップでアンインストールしてください。

## テスト印刷

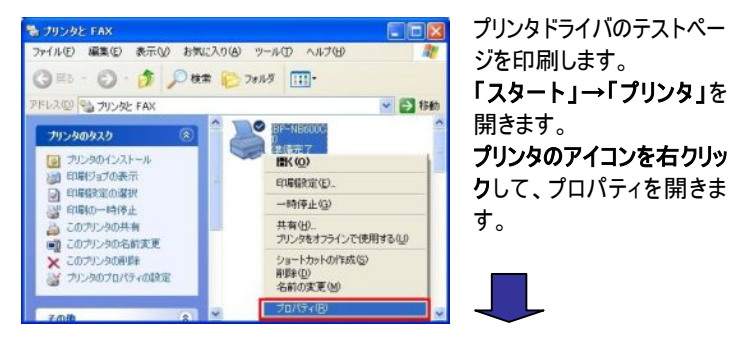

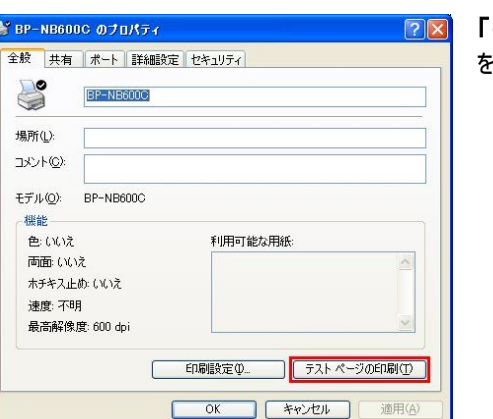

「テストページの印刷」 をクリックします。

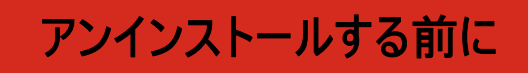

プリンタドライバをアンインストールする前に、『これまで登録した用紙情報を保存する必要があります。』また、プリンタドライバをインストールした後で、『保存した用紙情報を再度読み込む必要があります。』 用紙情報の保存と読込は、プリンタドライバのヘルプをご参照ください。

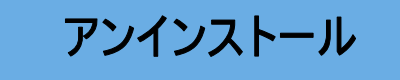

アンインストールするプリンタの電源を切ってください。 印刷データを削除してからアンインストールしてください。

プリンタドライバ CD-ROM をパソコンにセットして、セットアップアプリケーションを 起動します。

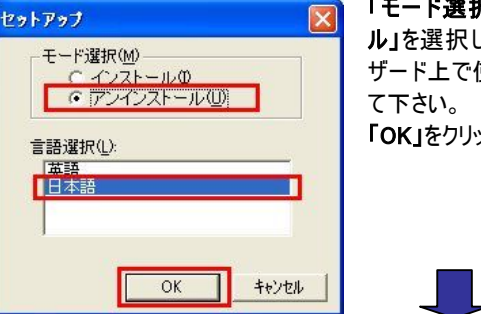

「モード選択」から「アンインストー ル」を選択し、「言語選択」からウィ ザード上で使用する言語を選択し て下さい。 「OK」をクリックして下さい。

| セットアップ                              |                                                                      | 「次へ」をクリックします。                                                        |
|-------------------------------------|----------------------------------------------------------------------|----------------------------------------------------------------------|
|                                     | プリンクロアンインストールも開始します。<br>日本時中のドキュントがある場合は、印刷好全て終了してから、<br>スペールしていただい。 |                                                                      |
| 45UHN405AJ8#UCF8                    | SN-<br>                                                              |                                                                      |
| t9h797                              | 77:-50:646<br>  15:-115x000                                          | アンインストールするプリンタ<br>を選択して <b>「次へ」</b> をクリックし<br>ます。                    |
| 育団をするプリンクを「プリンタの名                   | あっから確めして下さい。ようしければ「たく」を押して下さい。                                       |                                                                      |
| t95797                              | (1)<br>(1)<br>(1)<br>(1)<br>(1)<br>(1)<br>(1)<br>(1)                 | アンインストールする内容を<br>確認して、「 <b>次へ」</b> をクリックし<br>ます。                     |
| プレンタのアンインストール機能的<br>正しばればが次へ」後継して早ま | 編20.5(25)4。<br>編20.7(25)4-)広告開始します。<br>(図る(図) 次へ(図)> キャンセル           |                                                                      |
| E91797                              | アンドントール研究では見た<br>有愛イントール中を保留は再加加強に行なってください。                          | アンインストールが完了しました。<br>Windows を再起動する必要がある場合は、以下のように                    |
|                                     |                                                                      | 表示されます。必ず再起動し<br>て下さい。どちらかを選択後、<br>「完了」ボタンをクリックしてア<br>ンインストールが終了します。 |

再度プリンタドライバをインストールする時は、必ず再起動して下さい。

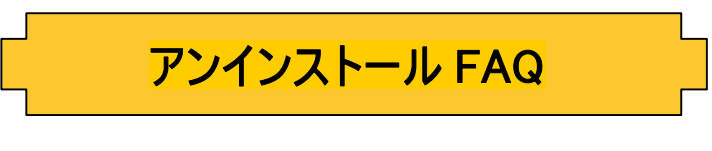

- Q:アンインストールが完了した後に再起動を要求する場合がありますが、再 起動しないとどうなるのでしょうか?
- A:再起動せずに、再度プリンタをインストールした場合、正しくインストールが 行えません。
- Q:プリンタをアンインストールできません。
- A:プリンタフォルダに印刷データが溜まっていませんか?印刷データを削除し てから再度アンインストールしてください。

MNL-BPNB-2